## **USER MANUAL**

## ROLE: STUDENT UMP

1) GET TEMPORARY PASSWORD

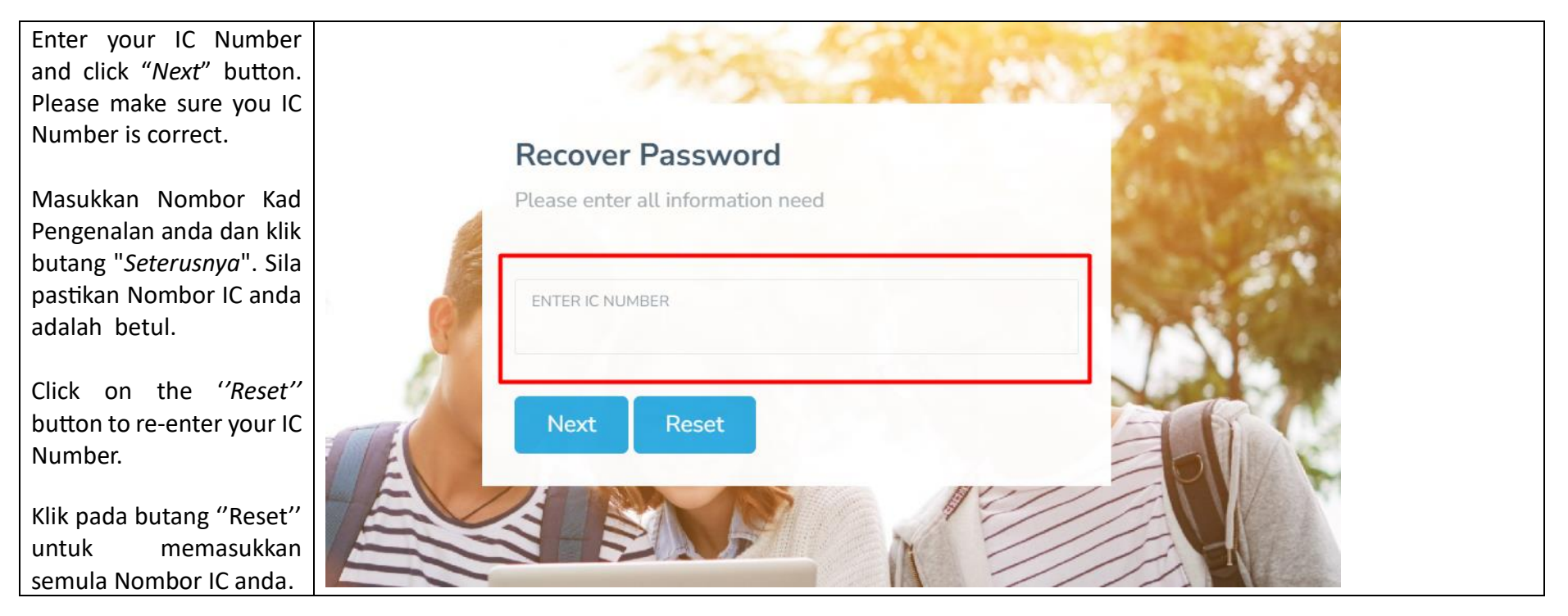

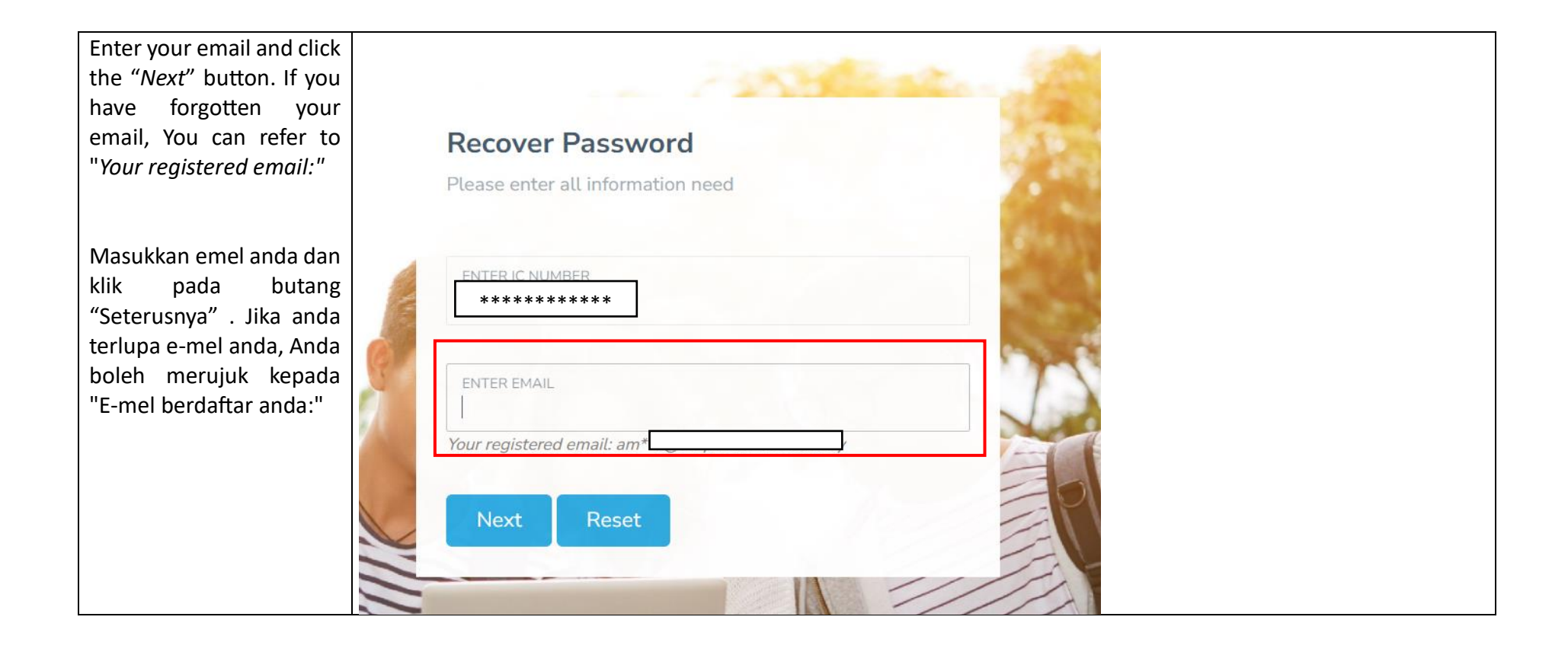

| Enter your student ID and     |                                         |
|-------------------------------|-----------------------------------------|
| click on the " <i>Check</i> " |                                         |
| button. Your temporary        | Recover Password                        |
| password will be              |                                         |
| displayed. Please change      | Please enter all information need       |
| your password after           |                                         |
| logging in.                   |                                         |
|                               | ENTER IC NUMBER                         |
| Masukkan ID pelajar           |                                         |
| anda dan klik pada            |                                         |
| butang "Semak". Kata          | ENTER EMAIL                             |
| laluan sementara anda         |                                         |
| akan dipaparkan. Sila         | Your registered emails                  |
| tukar kata laluan anda        |                                         |
| selepas log masuk.            |                                         |
|                               | ENTER STUDENT ID                        |
|                               |                                         |
|                               |                                         |
|                               |                                         |
|                               | Check Reset                             |
|                               |                                         |
|                               |                                         |
|                               | Your Password is : :                    |
|                               | Please Change Your Password After Login |
|                               |                                         |
|                               |                                         |